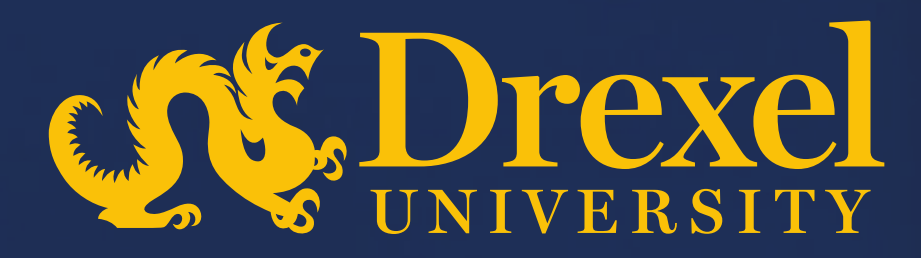

# **Drexel University P2P Transformation**

Sourcing Request Approval

#### Important: Points to be considered for approving a Sourcing Request

- Sourcing Requests filled out by the business stakeholder will be directed automatically to the Procurement team for approval.
- Once the Sourcing Request has been reviewed, the Sourcing Agents can initiate the Sourcing Project creation

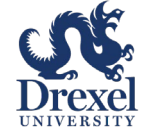

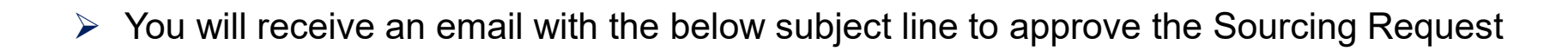

**Approval Steps** 

| SR1300807159 - TEST SR APPROVAL: Approve Sourcing Request                                                                         |  |  |  |  |
|----------------------------------------------------------------------------------------------------|--|--|--|--|
| Email Approval <s4approval-prod3+744263206-t@ansmtp.ariba.com><br/>To © Jithin B</s4approval-prod3+744263206-t@ansmtp.ariba.com>  |  |  |  |  |
| Sourcing Requirements.xlsx<br>20 KB                                                                                               |  |  |  |  |
| SR1300807159 - TEST SR APPROVAL: Approve Sourcing Request                                                                         |  |  |  |  |
| Task title: Approve Sourcing Request                                                                                              |  |  |  |  |
| Task description: Submit the sourcing request for approval.                                                                       |  |  |  |  |
| The following notes might also be helpful to you:                                                                                 |  |  |  |  |
| Submitted To access the Sourcing Request approval page, click on the button                                                       |  |  |  |  |
| Action: 'Click Here'                                                                                                    |  |  |  |  |
| Approve - <u>Click Here</u><br>Deny - <u>Click Here</u>                                                                           |  |  |  |  |
| You are being sent this email because you are an approver for a task attached to a document that has been submitted for approval. |  |  |  |  |
| This email originated from the Ariba system used by Drexel University-TEST and was originally sent to: jithin.b@gds.ey.com        |  |  |  |  |
| System Reference: Click Here to access the system.                                                                                |  |  |  |  |

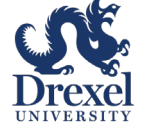

## **Approval Steps (Continued)**

> The Approver has the option to either approve or reject the document.

| TEST SR APPROVAL / Approve Sourcing R<br>Approve Sourcing Reque      | Request<br>est                   |                           |                          | Approve Reject | Close |
|----------------------------------------------------------------------|----------------------------------|---------------------------|--------------------------|----------------|-------|
| Approval   In Approval   TSK1300<br>Task details Associated document | 0807170<br>Task type and process | All rounds Comments and a | 2 tory                   |                |       |
| Task details                                                         |                                  |                           | Request, click 'Approve' |                |       |
| General information                                                  |                                  |                           |                          | (              | Edit  |
| Name *<br>Approve Sourcing Request                                   | Owner * ⑦<br>Jithin B            |                           | Due date ⑦<br>None       |                |       |
| Observers ⑦<br>None                                                  |                                  |                           |                          |                |       |
| Description<br>Submit the sourcing request for approval              | l                                |                           |                          |                |       |

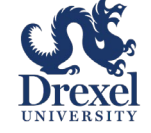

## **Approval Steps (Continued)**

> The Approver enters the necessary comments and confirm the approval

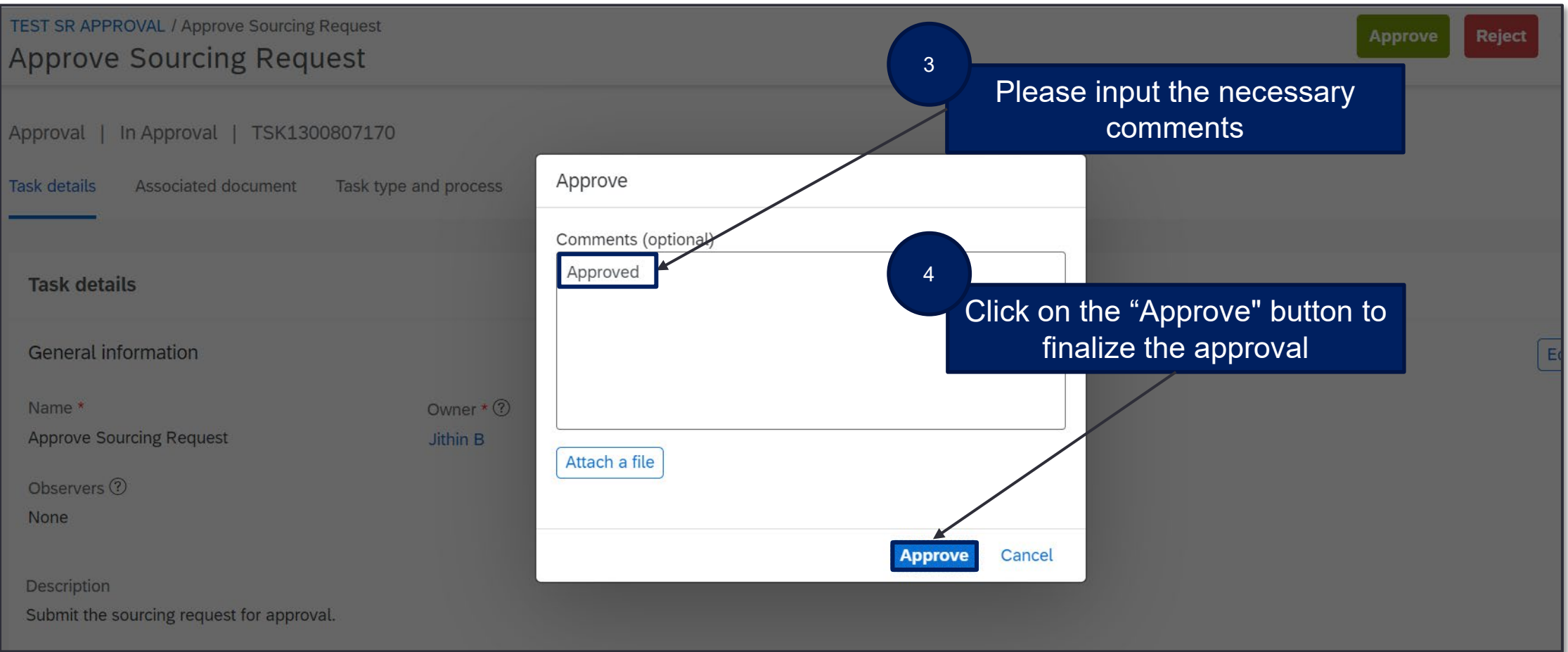

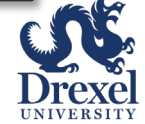

#### **Approval Steps (Continued)**

> Once done, the approval task will be closed to navigate back to the SAP home screen

| TEST SR APPROVAL / Approve Sourcing<br>Approve Sourcing Requ | Request<br>IESt               |                                          | Create new round Close |
|--------------------------------------------------------------|-------------------------------|------------------------------------------|------------------------|
| Approval   Approved   TSK13008                               | 307170                        |                                          |                        |
| Task detailsAssociated document                              | Task type and process All rou | nds Comments and activity history        |                        |
|                                                              |                               |                                          |                        |
| Task details                                                 |                               | <sup>5</sup> Click the button 'Close' to |                        |
| General information                                          |                               | home screen                              |                        |
| Name *                                                       | Owner * 🕐                     | Due date ⑦                               |                        |
| Approve Sourcing Request                                     | Jithin B                      | None                                     |                        |
| Observers ?                                                  |                               |                                          |                        |
| None                                                         |                               |                                          |                        |
| Description<br>Submit the sourcing request for approve       | al.                           |                                          |                        |
| Show more                                                    |                               |                                          |                        |
| -                                                            |                               |                                          |                        |

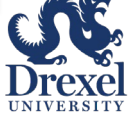